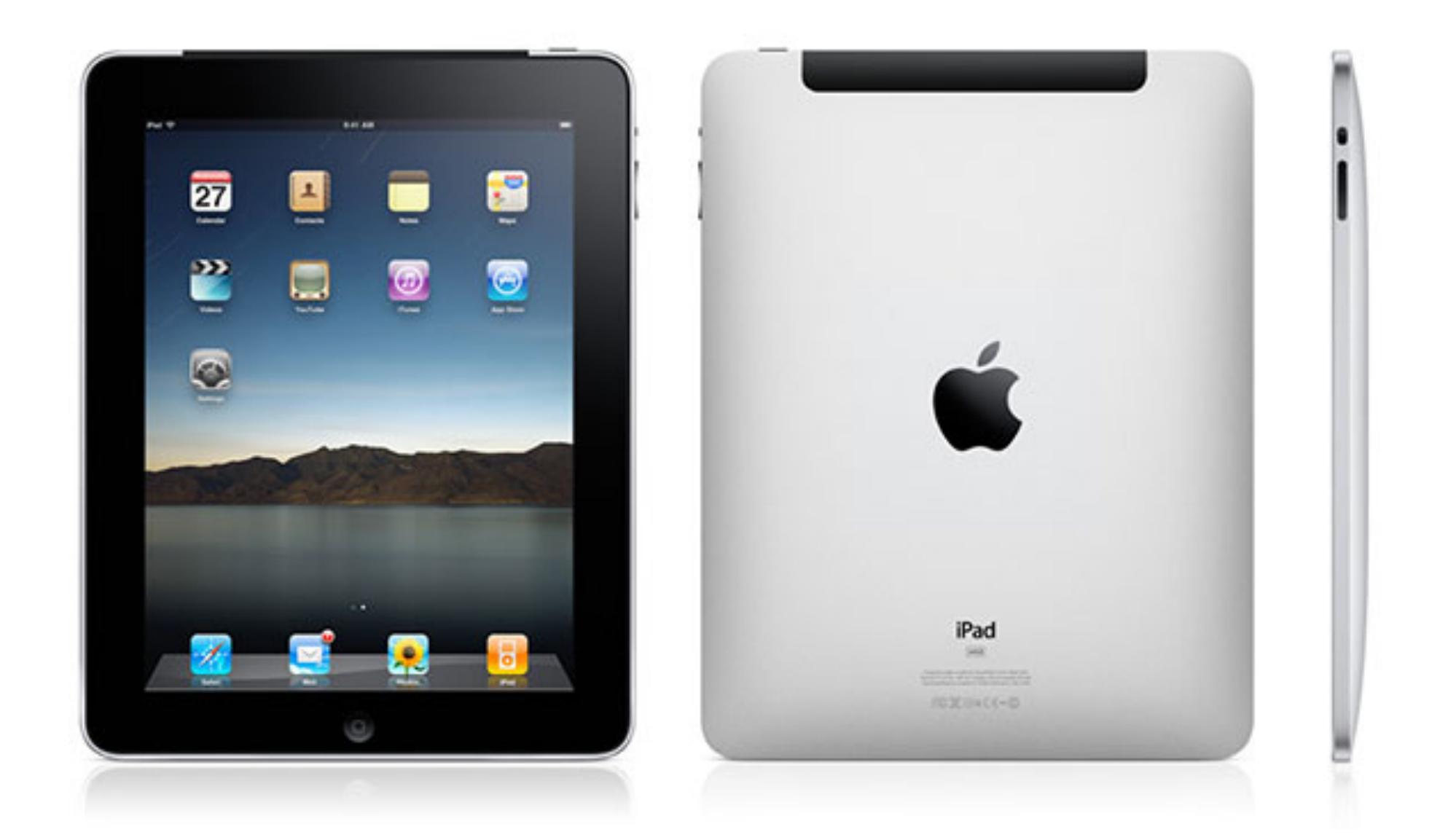

## Enkel brukerhåndbok

for iPad

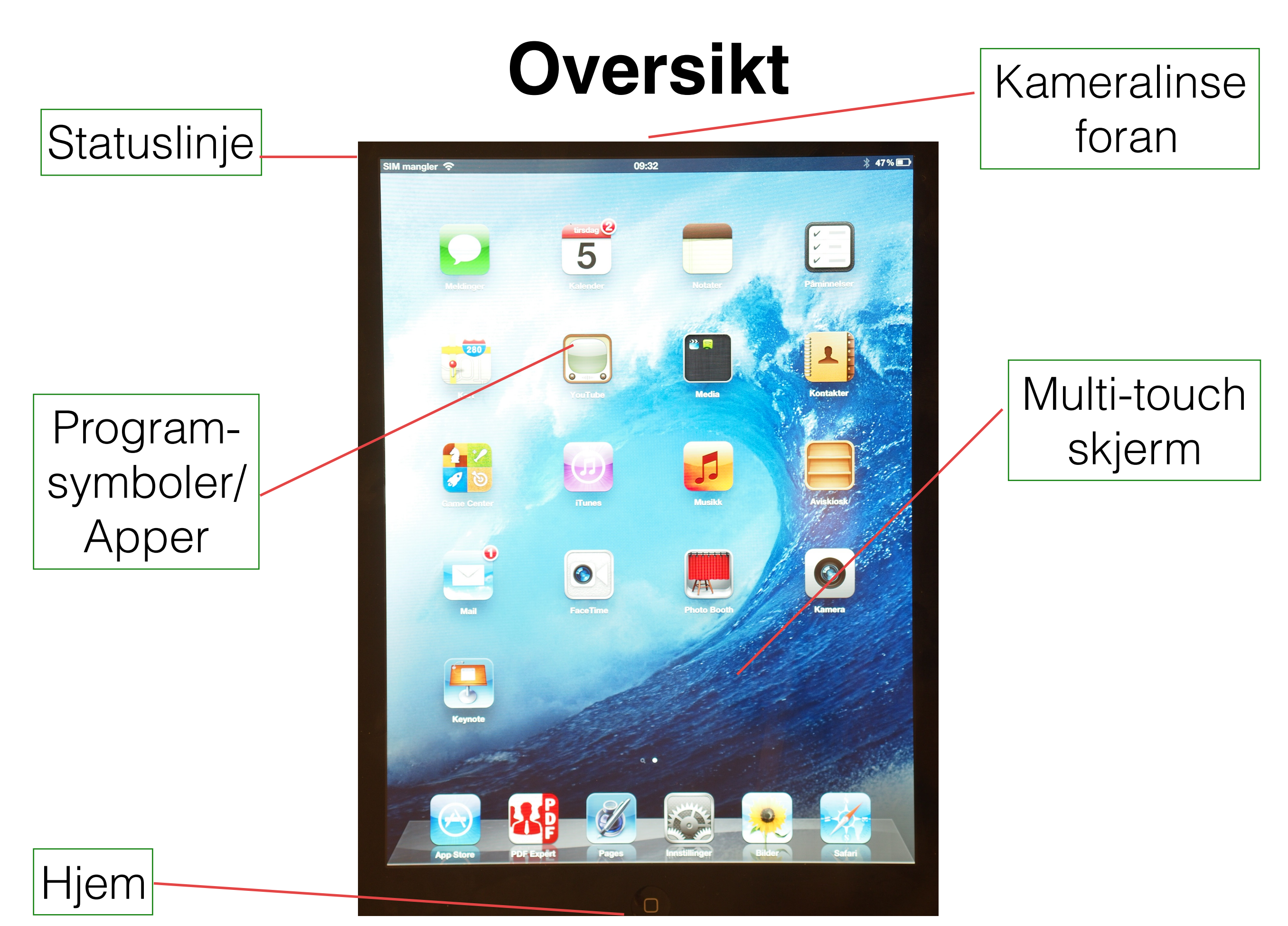

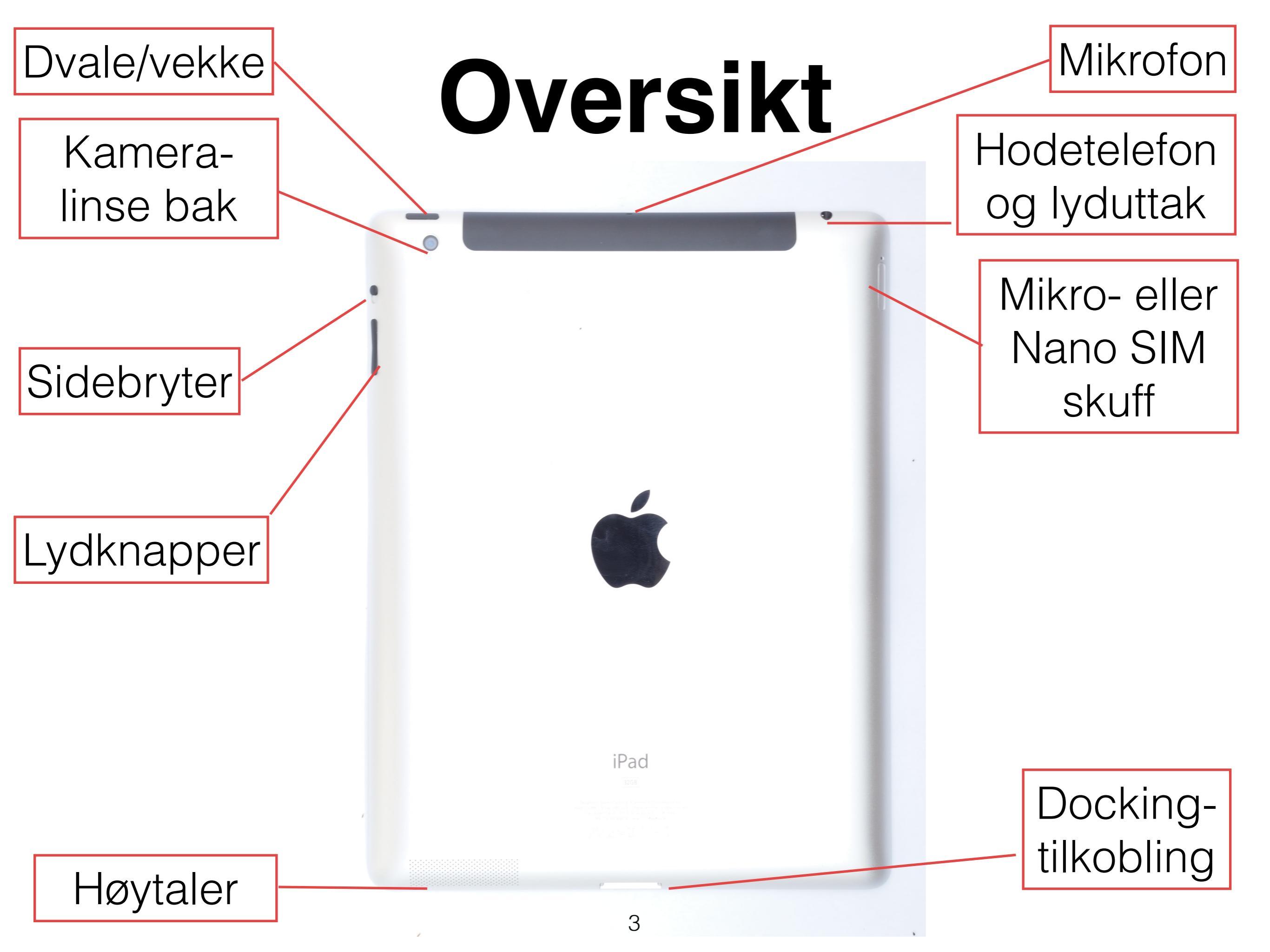

# Slå av og på

- LÅS ipaden ved å lokke igjen Smart Cover, eller trykk lett på dvale/vekke knappen.
- LÅS OPP ipaden ved å åpne Smart Coveret, eller trykke på dvale- eller hjemknappen.
- SLÅ AV ipaden ved å holde på dvale/vekke-knappen inne i noen sekunder til den røde skyveknappen vises. Flytt så på skyveknappen.
- SLÅ PÅ ipaden ved å holde dvale/vekke-knappen til Apple-logoen vises. Tast kode.

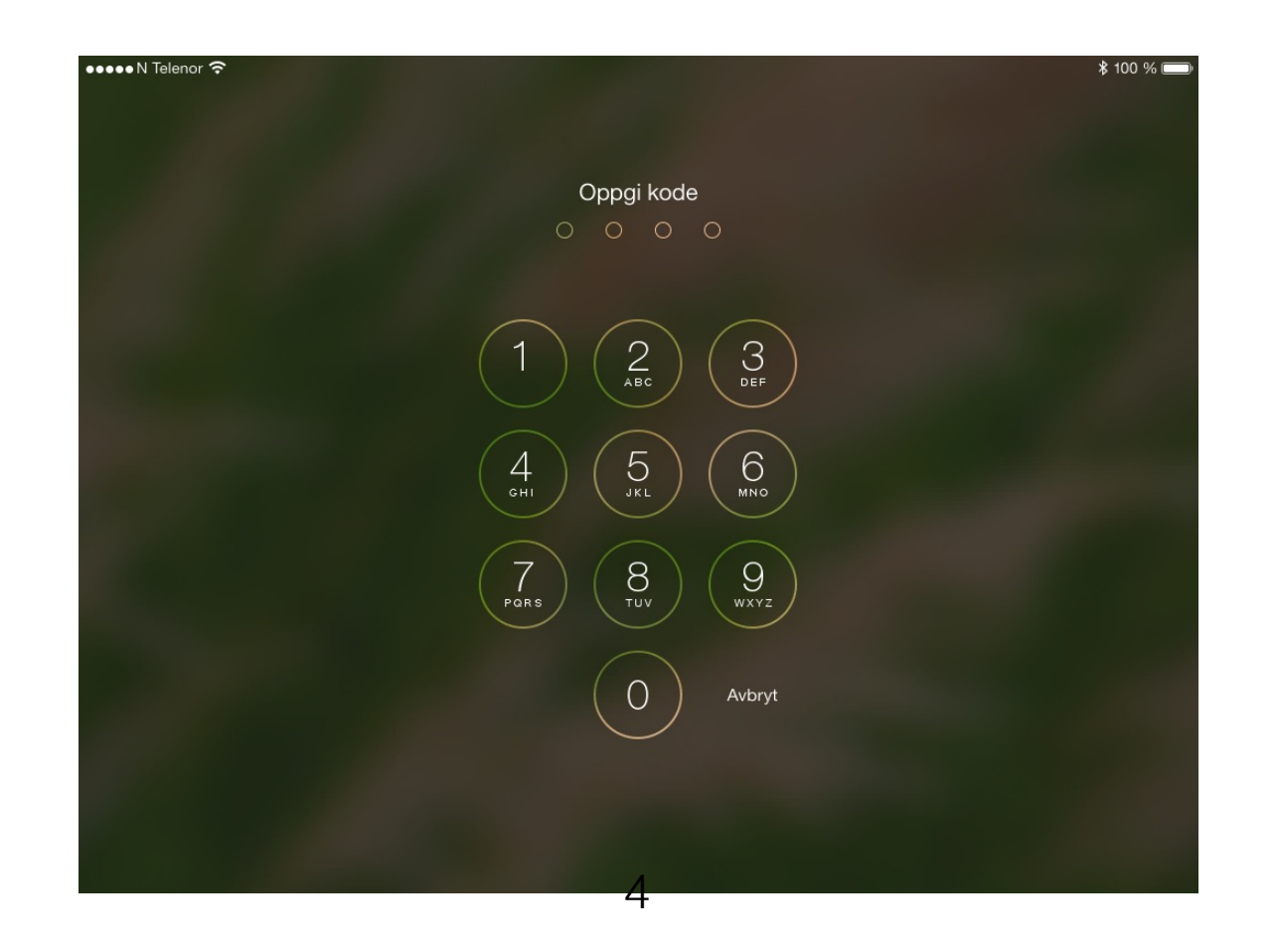

## Bruk av fingre

1 - 2 - 3 - 4

 I mage applikasjoner (apper) vil et trykk midt på skjermen, med en finger, vise verktøylinjer.

- Ved å trykke på en tekst, kommer det fram et forstørrelesesglass. Da kan du føre fingeren fram og tilbake for å plassere skrivemarkøren der du ønsker.
- Ved å trykke på en tekst med en finger, kan du få fram en verktøylinje som gir tilbud om Markering etc. Hvis du da markerer et ord eller en setning, får du enda flere redigerings-alternativer.
- Ved å skyve en finger fra nedre kant av iPaden og oppover, får du raskt tilgang til Hurtig-innstillinger.

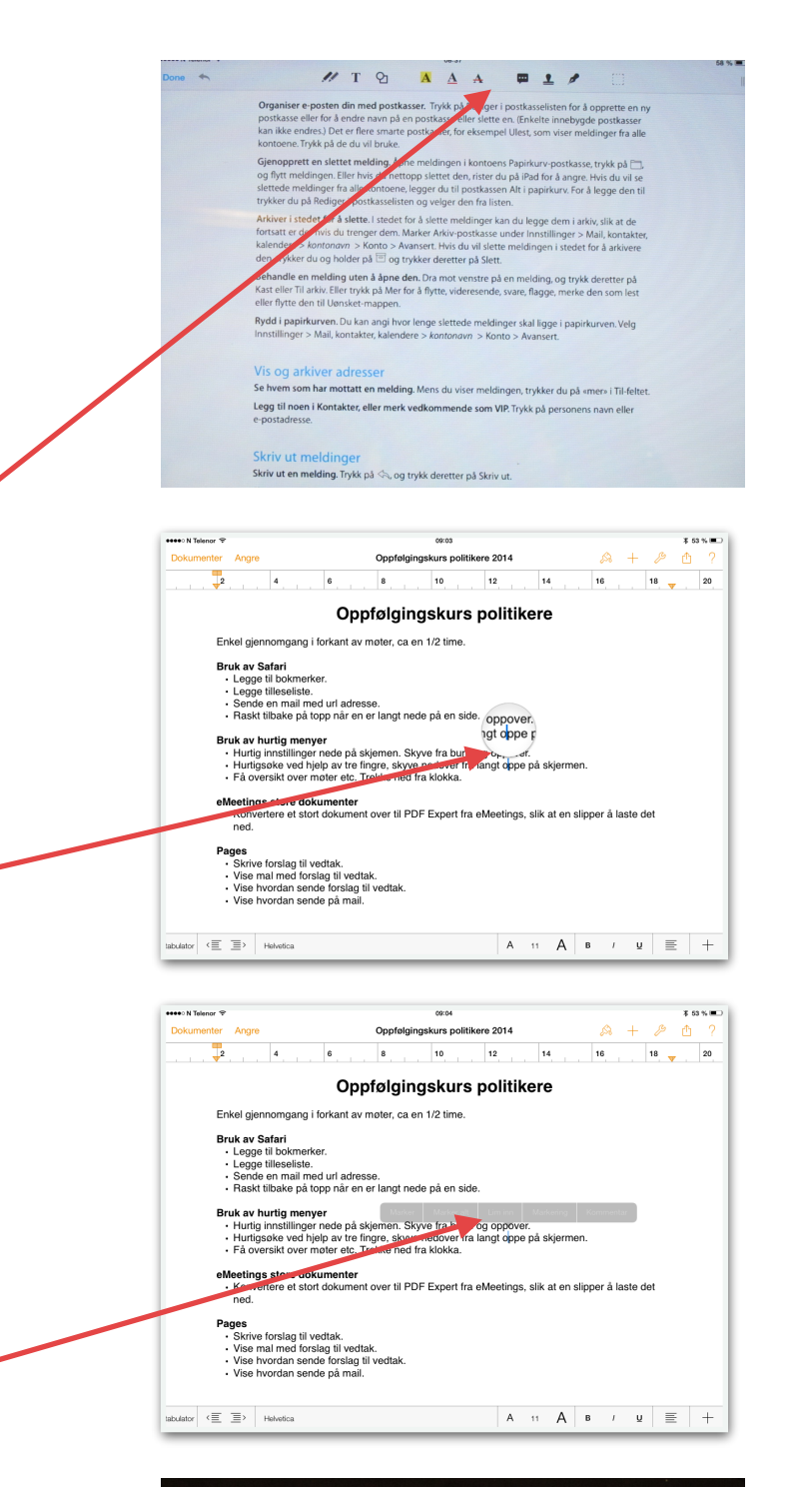

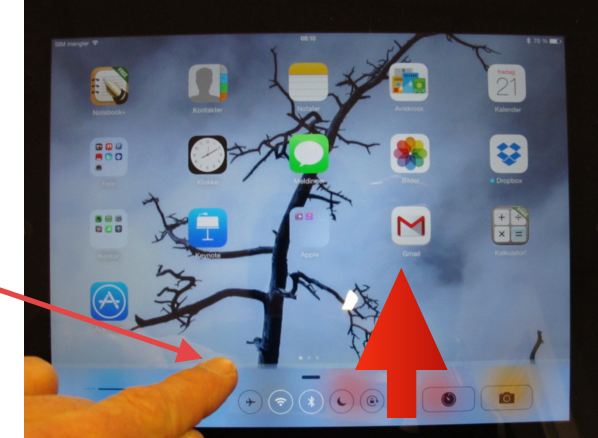

## Hurtig innstillinger

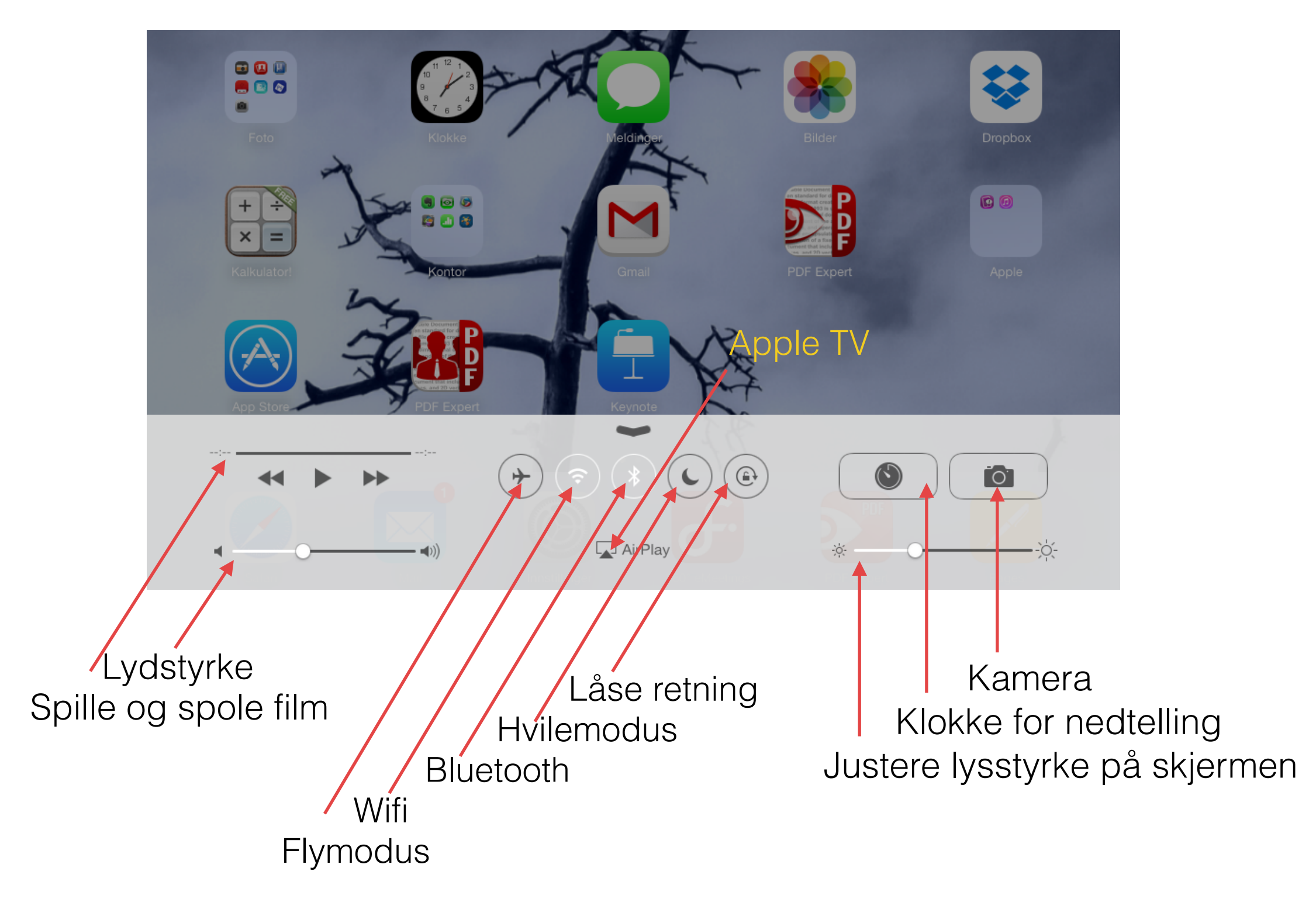

## Bruk av fingre

1 - 2 - 3 - 4 -

- Hold tommel og pekefinger på skjermen. Knip de sammen eller skyve de fra hverandre, for å forminske eller forstørre skrift, figurer, bilder etc.
- Hold tommel og pekefinger på en figur.
   Hold en finger i ro, men du skyver den andre i ønsket retning. Da endrer du retning eller vinkel på figuren.
- Ved å skyve tre fingre samlet nedover på skjermen, får du fram søkefunksjon.
   Fyll inn aplikasjon og skriv inn søkeord.

#### Bruk av fingre 1 - 2 - 3 - 4 - 5

- En kan blad i mellom flere apper uten å lukke de. Plasser fire fingre på skjermen og dra alle fire fingrene sideveis på skjermen.
- Ved å skyve fire fingre nedenfra og oppover på skjermen, så kan du deaktiver aplikasjoner. Skyv aplikasjonen opp og ut av skjermen. Trykk på hjemtasten når du vil tilbake til "normal" skjem.
- Du kan lukke en aplikasjon ved å plassere fem fingre på skjermen. Dra fingrene sammen og løft de opp.
- Bruk av 4-5 fingre kan slåes av/på. Klikk på Innstillinger og under generelt.

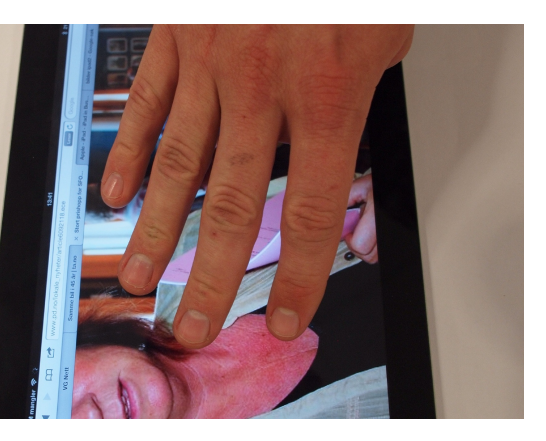

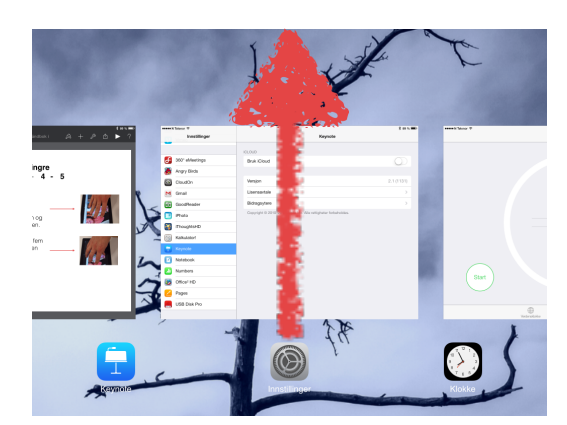

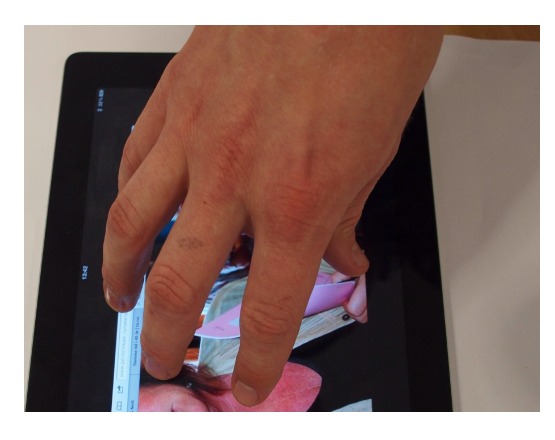

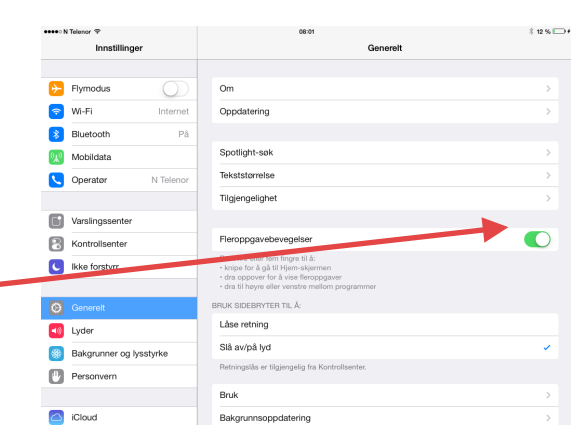

## Noen programmer/apper

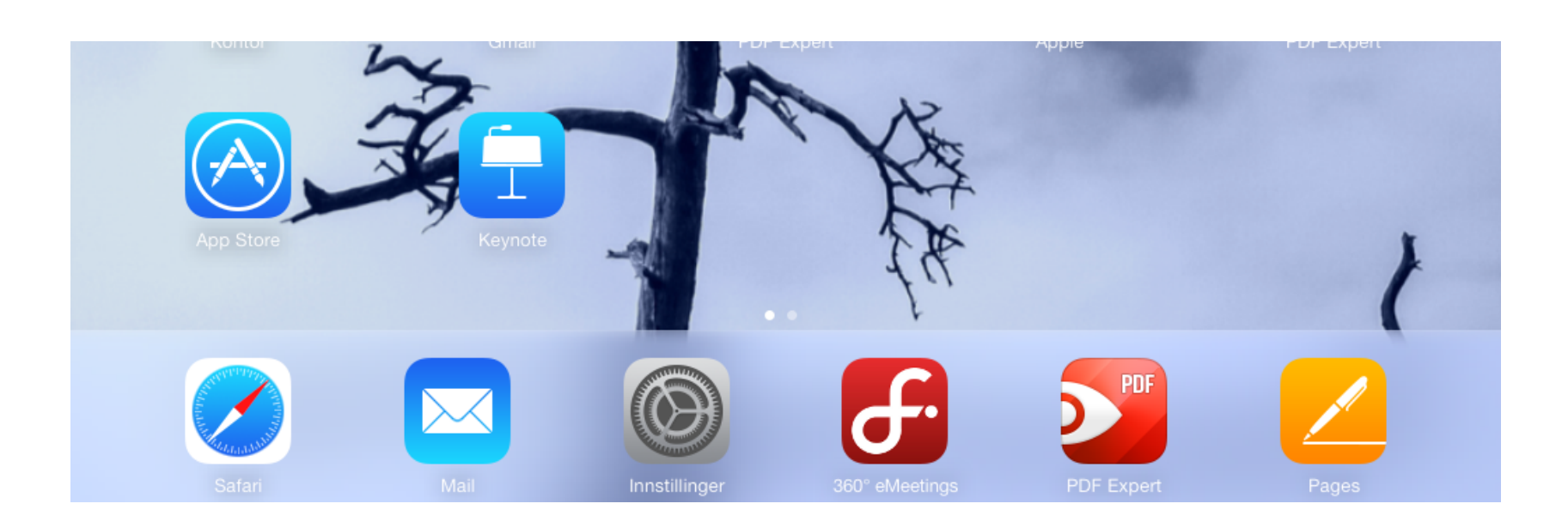

- Safari internettleser
- Mail mottak og sending av mail
- Innstillinger endre innstillinger på iPaden
- eMeetings app for å lese sakskart
- PDF Expert
- Pages skriveprogram
- AppStore
- Keynote

## Tilbehør

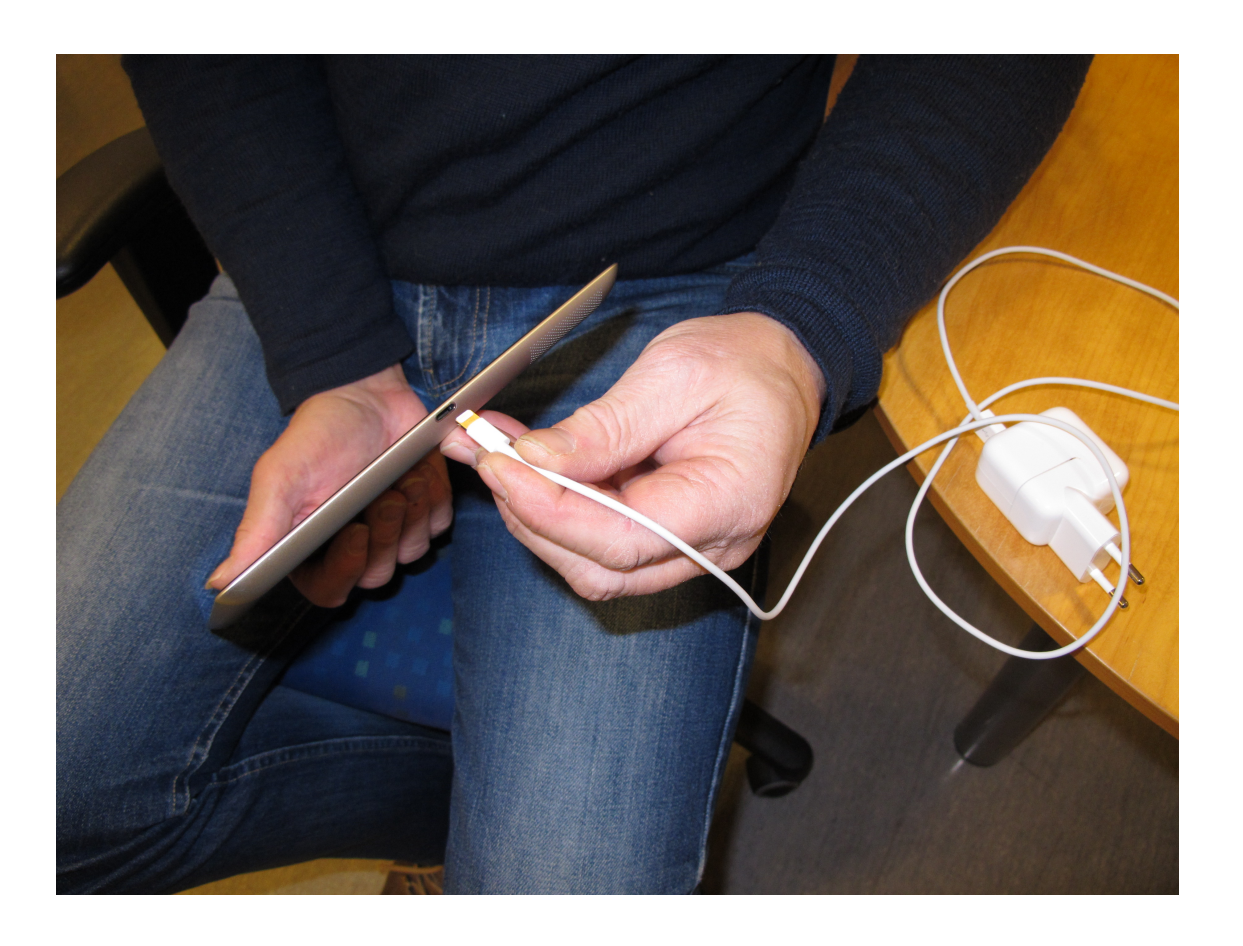

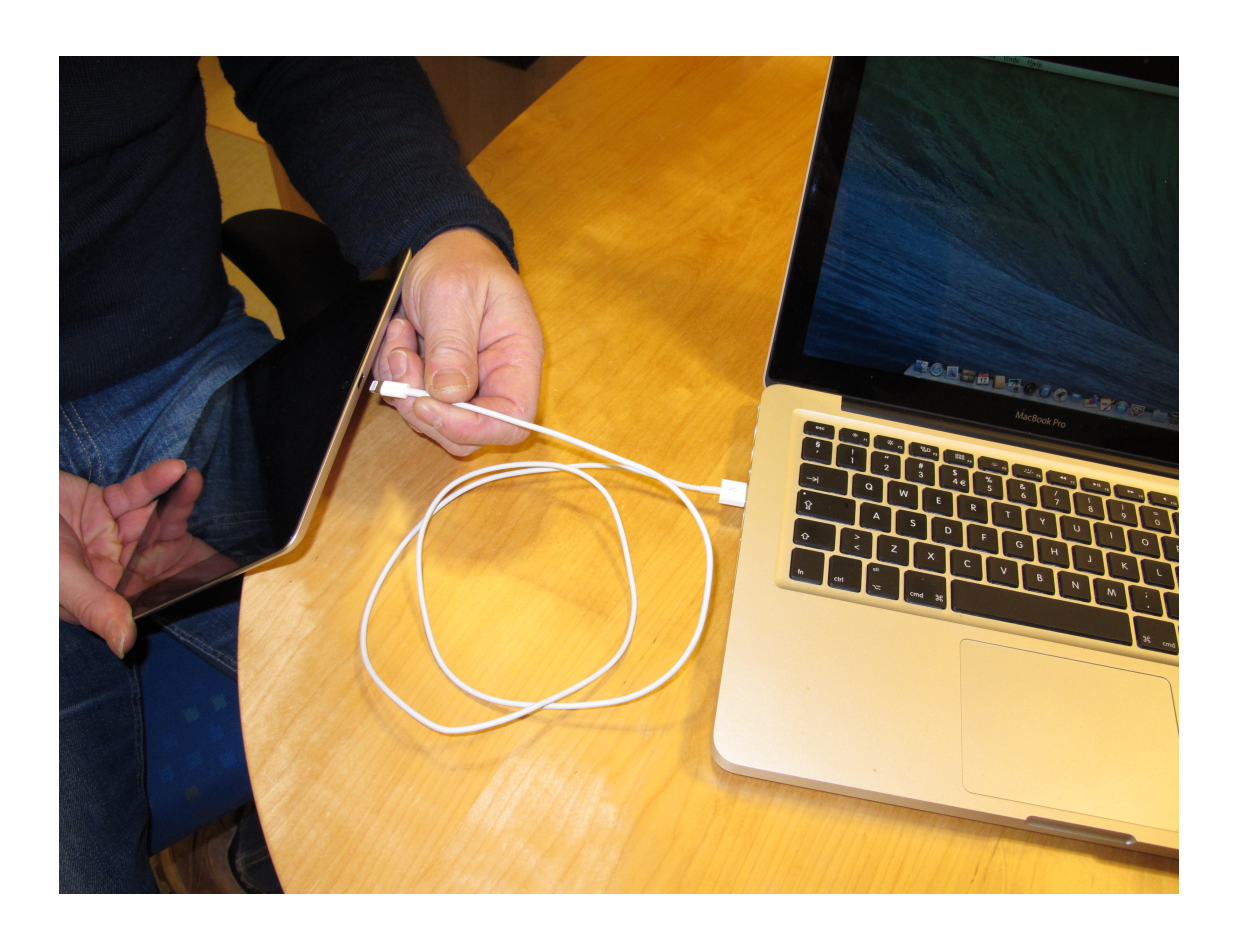

- Strømforsyning og USB-ledning.
- Batteri varer ca 10 timer med normalt bruk.
- Vent med å lade batteriet til det er ca 10 % igjen, og lad det helt opp til 100%.
- USB -ledning passer også til kontakt med PC og Itunes.

#### Koble til WI-Fi

#### Trykk på Innstillinger ----

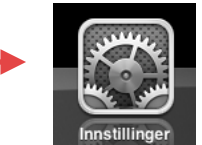

| Flymodus                  |                                              |                                        |
|---------------------------|----------------------------------------------|----------------------------------------|
| 🛜 Wi-Fi Ikke              | e tilkoblet                                  |                                        |
| <b>e</b> Varsling         | Velg et nettverk                             |                                        |
| Stedstjenester            | På Aulesjord                                 | <b>₽</b> \$ (                          |
| Mobildata                 | Av privatD315F4                              |                                        |
| 🙀 Lysstyrke og bakgrun    | n Annet                                      |                                        |
| Bilderamme                | Spør før tilkobling                          |                                        |
| Generelt                  | Tilkobling til kjente nettverk vil skje auto | omatisk. Hvis ingen kjente nettverk er |
| iCloud                    | tilgjengelig, blir du spurt før til          | ilkobling til et nytt nettverk.        |
| 🧕 Mail, kontakter, kalend | dere                                         |                                        |
| 💟 Twitter                 |                                              |                                        |
| S FaceTime                |                                              |                                        |
| 🧱 Safari                  |                                              |                                        |
| $\square$                 |                                              |                                        |
| D Meldinger               |                                              |                                        |
| Deldinger Musikk          |                                              |                                        |
| Meldinger Musikk Video    |                                              |                                        |

Velg aktuelt trådløst nettverk

### Innstallere SIM-kort /3G

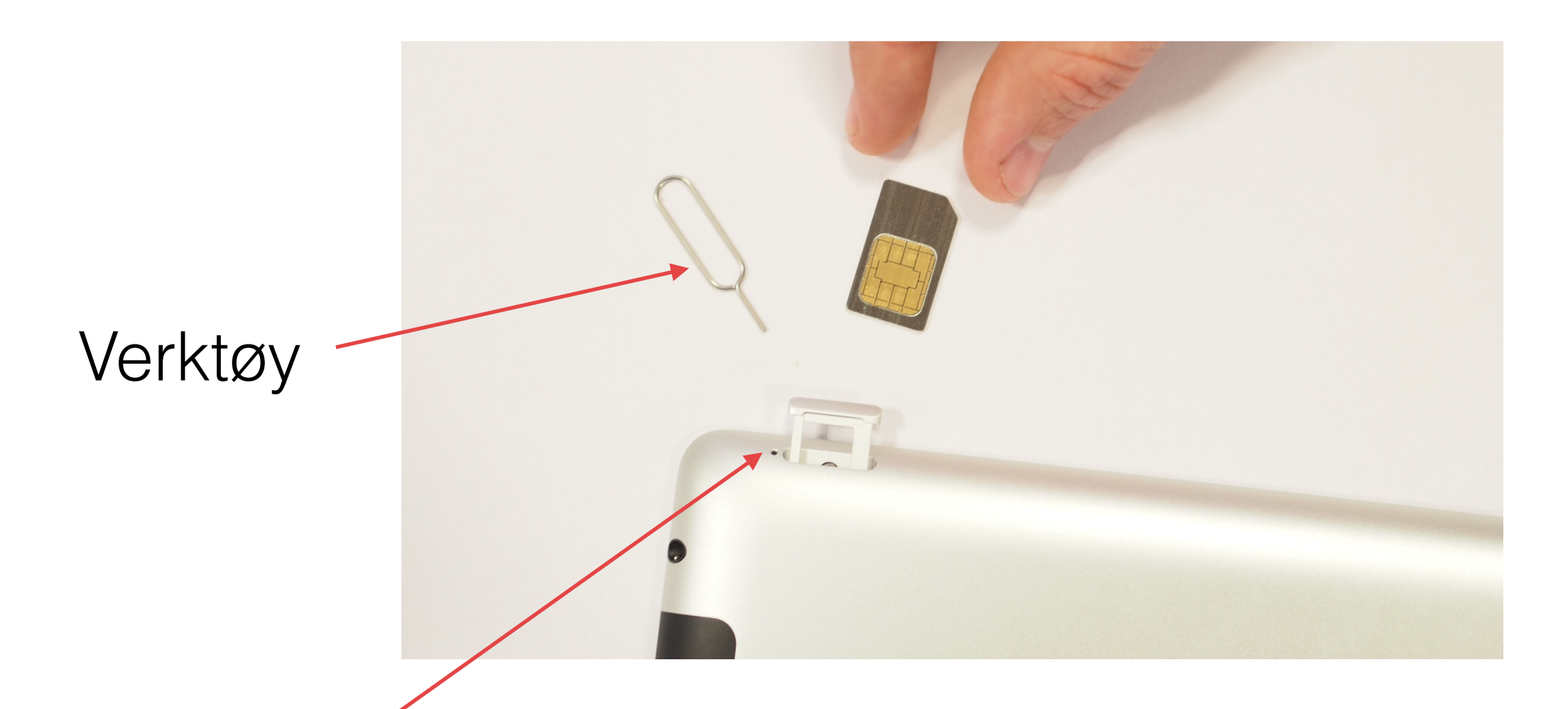

Sett verktøyet inn i det lille hullet ved SIM-skuffen, og trykk til skuffen spretter ut. Trekk skuffen helt ut, og sett inn SIM-kortet. Ved forespørsel Tast inn rett PIN-kode.

## Koble på / av 3G

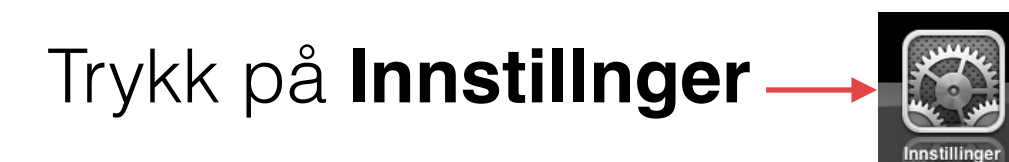

| iPad                                                    | 12:46 ④ 孝 50% 国                                                                                       |  |  |  |  |  |
|---------------------------------------------------------|----------------------------------------------------------------------------------------------------|--|--|--|--|--|
| Innstillinger                                           | Mobildata                                                                                             |  |  |  |  |  |
| Flymodus                                                |                                                                                                    |  |  |  |  |  |
| 🛜 Wi-Fi 🛛 Av                                            | Mobildata                                                                                             |  |  |  |  |  |
| Varsling                                                | Slå av mobildata for å begrense databruk til Wi-Fi, inkludert e-post, nettlesing og push-<br>varsler. |  |  |  |  |  |
| Stedstjenester På                                       | APN-innsti linger >                                                                                   |  |  |  |  |  |
| Mobildata Av                                            |                                                                                                    |  |  |  |  |  |
| Search Strate and Search Strategy Lysstyrke og bakgrunn | SIM-PIN-kode >                                                                                        |  |  |  |  |  |
| Bilderamme                                              | SIM-programmer >                                                                                      |  |  |  |  |  |
| Generelt                                                |                                                                                                    |  |  |  |  |  |
| iCloud                                                  |                                                                                                    |  |  |  |  |  |
| Mail. kontakter. kalendere                              |                                                                                                    |  |  |  |  |  |
|                                                         |                                                                                                    |  |  |  |  |  |

Velg **Mobilldata** skru av og på med bryter. Velg **SIM-PIN-kode** (første gangen du kobler til). Tast så inn firesifret **PIN-kode.** 

#### Stedstjenester

Hvis du er i utlandet og har koblet deg til 3G, **slå av stedstjenester**, ellers kan det bli veldig kostbart.

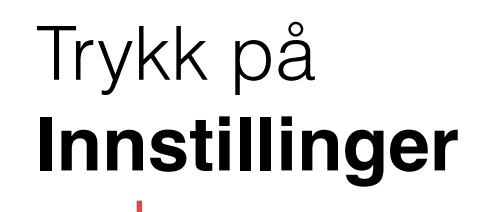

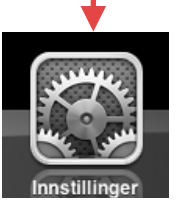

| neeeo N Telenor 중  |                  | 13:18      |           |                                                    |                                            |  |
|--------------------|------------------|------------|-----------|----------------------------------------------------|--------------------------------------------|--|
| Innstillinger      |                  |            | Personver | n                                                  |                                            |  |
|                    |                  |            |           |                                                    |                                            |  |
| ≁                  | Flymodus         | $\bigcirc$ | 7         | Stedstjenester                                     | På >                                       |  |
| Ŷ                  | Wi-Fi            | Internet   | 2         | Kontakter                                          | >                                          |  |
| *                  | Bluetooth        | På         |           | Kalendere                                          | >                                          |  |
| ( <sup>(</sup> Å)) | Mobildata        |            |           | Påminnelser                                        | >                                          |  |
| 5                  | Operatør         | N Telenor  | *         | Bilder                                             | >                                          |  |
|                    |                  |            | *         | Bluetooth-deling                                   | >                                          |  |
|                    | Varslingssenter  |            | J         | Mikrofon                                           | >                                          |  |
|                    | Kontrollsenter   |            | Progr     | ammer som ber om tilgang til informasjonen din, b  | olir lagt til i kategoriene ovenfor.       |  |
| C                  | Ikke forstyrr    |            | y         | Twitter                                            | >                                          |  |
| ***                | Conorolt         |            | f         | Facebook                                           | >                                          |  |
| ¥77                | Genereit         |            | Progr     | rammer som ber om tilgang til data fra sosiale med | dier, blir lagt til i kategoriene ovenfor. |  |
| *                  | Bakgrunner og ly | /sstyrke   | Anno      | onser                                              | >                                          |  |
| <b>■</b> »)        | Lyder            |            |           |                                                    |                                            |  |
| 8                  | Kode             |            |           |                                                    |                                            |  |
|                    | Personvern       |            |           |                                                    |                                            |  |
|                    |                  |            |           |                                                    |                                            |  |
| C                  |                  |            |           |                                                    |                                            |  |

Klikk på **Personvern** Slå av bryter, her står den på.

### Endre kodelås

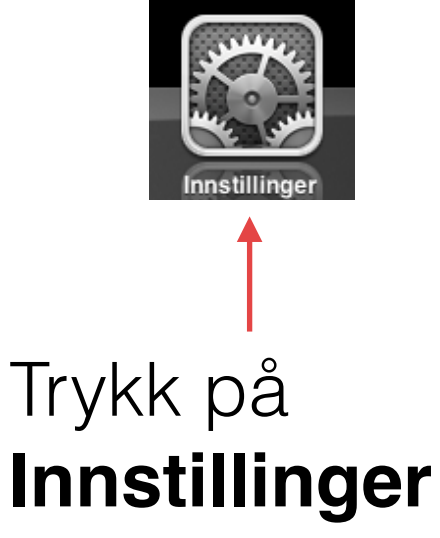

| ••••• N Telenor रू   |                  |            |      |          | ∦ 100 % 0           |              |                                              |      |
|----------------------|------------------|------------|------|----------|---------------------|--------------|----------------------------------------------|------|
|                      | Innstilling      | er         |      |          |                     | Perso        | nvern                                        |      |
| F                    | Tymodus          | $\bigcirc$ | 7    | Stedstje | enester             |              |                                              | På > |
| 🤝 V                  | Vi-Fi            | Internet   | I    | Kontakt  | Oppgi kode          | Avbryt       |                                              | >    |
| * E                  | Bluetooth        | På         |      |          |                     |              |                                              | >    |
| ( <sup>(</sup> *)) V | Nobildata        |            | E    |          | Oppgi koden         |              |                                              | >    |
| <b>S</b> 0           | Operatør         | N Telenor  | ł    | -        |                     | -            |                                              | >    |
|                      |                  |            |      |          |                     |              |                                              | >    |
|                      | /arslingssenter  |            |      |          |                     |              |                                              | >    |
| <b>8</b> K           | Kontrollsenter   |            | Ρ    | 1        | 2<br><sub>ABC</sub> | 3<br>DEF     | lin, blir lagt til i kategoriene ovenfor.    |      |
| 0                    | kke forstyrr     |            | 1    | 4        | 5                   | 6            |                                              | >    |
|                      |                  |            | 1 in | GHI<br>7 | JKL                 | MNO<br>Q     |                                              | >    |
| 0                    | Generelt         |            | Р    | PQRS     | Ο                   | 9<br>wxyz    | medier, blir lagt til i kategoriene ovenfor. |      |
| See 1                | Bakgrunner og ly | ysstyrke   |      |          | 0                   | $\mathbf{X}$ |                                              |      |
| <b>I</b>             | yder             |            | A    |          |                     |              |                                              | >    |
| Aĸ                   | ode              |            |      |          |                     |              |                                              |      |
| F                    | Personvern       |            |      |          |                     |              |                                              |      |

#### Trykk på Generelt.

Blad deg ned til **Kode**, og trykk der. Skriv inn nåværende kode. Skriv inn ny kode 2 ganger.

## Restriksjoner

Ved å sette på **restriksjoner**, må en bruke kode for å laste ned fra nettet.

|                                                                                                    | ●●●●● N Telenor 🗢       |    | 10:19                                                                        | \$ 75 % 📼        |
|----------------------------------------------------------------------------------------------------|-------------------------|----|------------------------------------------------------------------------------|------------------|
| Klikk nå                                                                                                    | Innstillinger           |    | Generelt                                                                     |                  |
| Rinki pa                                                                                                    |                         |    | Bruk                                                                         | >                |
| Innstillinger                                                                                                    | Flymodus                |    | Bakgrunnsoppdatering                                                         | >                |
| ↓ ·                                                                                                    | 🛜 Wi-Fi Intern          | et |                                                                              |                  |
|                                                                                                    | Bluetooth F             | å  | Autolås                                                                      | 10 minutter >    |
| strate -                                                                                                    | (w) Mobildata           |    | Kodelås                                                                      | umiddelbart >    |
| Contraction of the second second seco | Coperatør N Telen       | or | Restriksjoner                                                                | På >             |
| Innstillinger                                                                                                    |                         |    | Lås/lås opp                                                                  |                  |
|                                                                                                    | Varslingssenter         |    | Lås og lås opp iPad-enheten automatisk når du lukker og åpner iPad-omslaget. |                  |
|                                                                                                    | Kontrollsenter          |    | Dato og tid                                                                  | >                |
| Klikk på <b>Generelt</b>                                                                                                    | C Ikke forstyrr         |    | Tastatur                                                                     | >                |
|                                                                                                    |                         |    | Internasjonalt                                                               | >                |
|                                                                                                    | Generelt                |    |                                                                              |                  |
| Klikk på <b>Restriksjoner</b>                                                                                                    | Lyder                   |    | Wi-Fi-synkronisering                                                         | >                |
| og slå den på                                                                                                    | Bakgrunner og lysstyrke |    | VPN                                                                          | Ikke tilkoblet > |
|                                                                                                    | Personvern              |    |                                                                              |                  |
|                                                                                                    |                         |    | Nullstill                                                                    | >                |
|                                                                                                    |                         |    |                                                                              |                  |

iCloud

# Nyttige tips

- Restarte iPaden Hvis iPaden har låst seg, eller du har en app som ikke reagerer, så kan du trykke på dvale/vekke-knappen samtidig som du holder hjemknappen inne. Ca 15 sek, så restarter iPaden.
- Flytte en app Hvis du ønsker å flytte en app, trykker du på den med en finger helt til ikonet begynner å skjelve. Da vises det et svart kryss på toppen av appen. Du kan nå dra appen dit du ønsker og så slippe appen. Hvis du vil flytte den til en annen side, må du holde appen helt ut i kanten til den glir over på neste side. Trykk på hjemknappen når du vil avslutte.
- Flere apper på nederste linje Levert fra fabrikk kommer iPaden med 4 ikoner på nederste verktøylinje på skrivebordet. Disse kan flyttes, eventuelt byttes med andre apper, og en kan legge til to ekstra apper. Trykk på ikonet til det skjelver, og dra det dit du vil. Trykk på hjem-knappe.

# Nyttige tips fortsetter

- Opprette mapper Trykk på et ikon til det begynner å skjelve. Dra det så over og slipp det på et annet ikon. Da kan du skrive et navn på mappa.
- Slette en app Du kan slette en app ved å holde en finger på ikonet til det begynner å skjelve. Trykk så på det svarte krysset, og du får forespørsel om du vil slette appen eller ikke. Trykk så på hjemknappen.
- Raskt på plass Hvis du har lastet ned mange apper, kan det ta litt tid å finne fram til den du er ute etter. Ved å dobbeltklikke på hjemknappen, får du opp de 8 siste appene du har brukt.
- Tilbake på topp Hvis du bruker Safari/Internet og har skrollet deg langt nedover til bunnen av en nettside, så kan det være tungvint å blad seg tilbake. Trykk på øverste statuslinje der klokka er, og du kommer umiddelbart tilbake på toppen av sida.

#### Ønsker du mer informasjon?

Klikk på linken: http://manuals.info.apple.com/MANUALS/1000/ MA1595/no\_NO/ipad\_brukerhandbok.pdf

eller ta kontakt med

Rolf Grindal mobil nr 970 58 602